## Manual RINA on line

Versão 2020

A Secretaria Estadual da Saúde do Rio Grande do Sul – SES-RS - através do Decreto 40.222/2000, instituiu o Sistema de Informação em Saúde do Trabalhador – SIST/RS – e implantou a Vigilância Epidemiológica em Saúde do Trabalhador, com o objetivo de estabelecer a notificação compulsória de todos os acidentes e doenças relacionadas ao trabalho ou suspeitos (conforme Portaria SES-RS nº 35/2000) no Rio Grande do Sul. Para viabilizar o fluxo de informação das notificações foram elaborados os formulários em papel da RINA (Relatório Individual de Notificação de Agravos) e uma base de dados que se encontra disponível para notificação na Internet pelo link abaixo que deve ser acessado preferencialmente com o navegador Google Chrome:

http://www.sist.saude.rs.gov.br

Neste site esta disponível a notificação assim como algumas ferramentas de pesquisa nos dados.

## CADASTRAMENTO

As Secretarias Municipais de Saúde do Rio Grande do Sul devem usar o site acima indicado, para notificar agravos relacionados ao trabalho. Para tanto precisam cadastrar um funcionário responsável pela digitação, enviando uma mensagem com os dados abaixo, para o endereço eletrônico que estiver na sua área de abrangência:

5<sup>a</sup>CRS-CAXIAS DO SUL: Leonardo-gandolfi@saude.rs.gov.br

6ªCRS-PASSO FUNDO: Jonatas-delphini@saude.rs.gov.br

CEREST ALEGRETE: oestecerest@gmail.com

11<sup>a</sup>CRS-ERECHIM: eliane-carvalho@saude.rs.gov.br

CEREST SANTA CRUZ DO SUL: cerest.vales@santacruz.rs.gov.br

CEREST SANTA ROSA: cerestsantarosa@fumssar.com.br

CEREST MACRONORTE (PALMEIRA DAS MISSÕES): raquelcerest@gmail.com

CEREST IJUÍ: vander.cerest@gmail.com ou crst@mksnet.com.br

DEMAIS MUNCIPIOS para o endereço eletrônico abaixo:

• <u>trabalhador-cevs@saude.rs.gov.br</u>

Dados necessário para cadastramento do usuário: Nome, Endereço Eletrônico, Função/Profissão, Serviço/Organização, Endereço, Número de Matricula/Número de Carteira Profissional, RG, CPF, Telefone/Celular.

O sistema enviará para o endereço eletrônico cadastrado uma senha e um nome de organização que juntamente com o seu número de matrícula permitirá acessar o site no Google Chrome: <u>http://www.sist.saude.rs.gov.br</u>.

Após seu primeiro acesso o sistema apresentará uma mensagem dizendo que sua senha espirou e que você deve cadastrar uma nova senha que deverá ser composta por 8 caracteres alfa numéricos (letras ou números).

Então, primeiramente terá o campo para digitar a senha provisória enviada e nos seguintes a nova senha (criada por você) e confirmação.

| Ø 157 × +                                                                                                    |                                     | - a ×                                                          |
|----------------------------------------------------------------------------------------------------|-------------------------------------|----------------------------------------------------------------|
| ← → C ① # secveb.procergs.com.br/st2/#/                                                                                                    |                                     | 🗢 Q ★ 🔉 🎗 🖗 Necada ) :                                         |
| 🌐 Apps 📋 FEL 🥫 Importado do IE 🔕 - Portal da Saúsle 🍙 "EAD FRA: Acesso a 🕲                                                                                                    |                                     | do o Tel                                                       |
|                                                                                                    | Start visits a visit visite do 1917 | O proce da solida expired Trope a solar para arresse a súbres. |
|                                                                                                    | sist                                |                                                                |
|                                                                                                    | IROCA DE SENHA EXPIRADA X           |                                                                |
|                                                                                                    | Name Serie Hap                      |                                                                |
|                                                                                                    |                                     |                                                                |
|                                                                                                    | New York Parks                      |                                                                |
|                                                                                                    | white Sens                          |                                                                |
|                                                                                                    | PARTIAL PROPERTY                    |                                                                |
| Se a south a second south and second south a second south a second |                                     | NOM 25 1811776                                                 |
|                                                                                                    |                                     |                                                                |
|                                                                                                    |                                     |                                                                |
|                                                                                                    |                                     |                                                                |
|                                                                                                    |                                     |                                                                |
|                                                                                                    | Service and Service                 |                                                                |
|                                                                                                    | Execution                           |                                                                |
| 🖽 🔘 Digite aqui para pesquisar 🛛 🔒 🗂 😭 😭                                                                                                    | 0 🖬 🧿 🖾 🕐 🕫 🖻 🥦 🖩 📓                 | A A 10 40 A POR 1416                                           |

Para baixar o formulário RINA em pdf para preenchimento em papel, basta clicar no link no alto à direita: BAIXAR TEMPLATE DA RINA.

| s FEE Importado do IE 📀 - Po | ortal da Saúde 👔EAD FPA: Acesso | a 🧿INVESTIGAÇAO DE 🥝Ponto Digital 🥥RINA 🎽Sofia Cavedon - | PT 👩WhatsApp Web 🔌 .Expresso Livre - Co 🤍 × Conhecendo o Te | L. ···· = O 8è-a-bá do Tele  (1288) 4/4 O SEGRE |
|------------------------------|---------------------------------|----------------------------------------------------------|-------------------------------------------------------------|-------------------------------------------------|
| SIST IST - Siste             | ma de Informações em Saúde c    | do Trabalhador                                           |                                                             |                                                 |
|                              |                                 |                                                          |                                                             |                                                 |
| VIÇO DE ATENDIMENTO          | PESQUISA                        | RINA                                                     |                                                             | ▲ BAIXAR TEMPLATE DA RINA + NOVA                |
| ATÓRIOS 🕨                    |                                 |                                                          |                                                             |                                                 |
| STIGAÇÃO DE ÓBITO            |                                 |                                                          |                                                             | ⊕ LIMPAR                                        |
| NO DE RESPONSABILIDADE       |                                 |                                                          | <ul> <li>Serviça de Atendimenta</li> </ul>                  |                                                 |
|                              | Top-Agrava                      |                                                          |                                                             |                                                 |
|                              |                                 |                                                          |                                                             |                                                 |
|                              |                                 |                                                          |                                                             |                                                 |
|                              |                                 | Data atendimento final                                   |                                                             |                                                 |
|                              |                                 |                                                          |                                                             |                                                 |
|                              |                                 |                                                          |                                                             |                                                 |
|                              |                                 |                                                          | ٩                                                           |                                                 |
|                              |                                 |                                                          |                                                             |                                                 |
|                              |                                 | •                                                        |                                                             |                                                 |
|                              | Código CBO                      | Orospação atuat (CBO)                                    |                                                             | ۹. ۵                                            |
|                              |                                 |                                                          |                                                             |                                                 |
|                              | Código CNAE                     | Ramo de atividade do local onde trabalha (CNAE)          |                                                             | ۹. ای                                           |
|                              | -                               |                                                          |                                                             |                                                 |
|                              |                                 | Gui 7 H Hogen                                            |                                                             | ~ ~                                             |
|                              |                                 |                                                          | PESQUISAR                                                   |                                                 |

## NOTIFICAÇÃO

Depois de cadastrar sua nova senha, para notificar os agravos relacionados ao trabalho dê um clique no link + Nova, no alto à direita da tela. Logo aparecerá a NOVA RINA com os campos para serem preenchidos. Este formulário está dividido em cinco partes:

- I Identificação do Trabalhador;
- II Identificação do empregador, contratante ou do local de trabalho;
- III Identificação do local de atendimento;

IV – Descrição do Agravo;

V – Informações Finais.

Todos os campos com um ponto vermelho ao lado, são obrigatórios, sem os quais não será incluído no sistema a notificação.

Na inclusão de um novo caso, se a data de nascimento for preenchida não precisa digitar a idade.

| rez importado do It 😒 - Po | intal da baude 👔 -EAD 1994: Acesso a 🧭 -INN<br>Reno kee | esinow,wu uz 🥪vonto Uigital 🥥NINA 🌇Sofia                            | Cavedon - PT 👿 UnitatsApp Web 🥠 Expresso Divre - 1 | uo 🦇 » connecendo o Tel 🥬 » O Be-a-ba i | ao iere 🖬 (1208) 4/4 O SEGRE |
|----------------------------|---------------------------------------------------------|---------------------------------------------------------------------|----------------------------------------------------|-----------------------------------------|------------------------------|
| SIST IST - Siste           | ma de informações em Saúde do Trabalha                  | for                                                                 |                                                    |                                         |                              |
| A                          |                                                         |                                                                     |                                                    |                                         |                              |
| RVIÇO DE ATENDIMENTO       | NOVA RINA                                               |                                                                     |                                                    |                                         |                              |
| LATÓRIOS >                 |                                                         |                                                                     |                                                    |                                         |                              |
| VESTIGAÇÃO DE ÓBITO        |                                                         |                                                                     |                                                    |                                         | ♦ VOLTAR                     |
| RMO DE RESPONSABILIDADE    | Identificação do trabalhador<br>V ceste 505             |                                                                     |                                                    |                                         |                              |
|                            |                                                         |                                                                     |                                                    |                                         |                              |
|                            | a line t                                                |                                                                     |                                                    |                                         |                              |
|                            |                                                         |                                                                     |                                                    |                                         |                              |
|                            | 4-Sexo*                                                 | * 5-Rapa*                                                           | · 6-Escolaridade*                                  | ▼ 7-Nacionalidade                       |                              |
|                            |                                                         |                                                                     |                                                    | 10.17                                   |                              |
|                            |                                                         |                                                                     |                                                    | * K5                                    |                              |
|                            | 11-Relação de trabalho*                                 |                                                                     | <ul> <li>Outra Relação Trabalho</li> </ul>         |                                         |                              |
|                            |                                                         |                                                                     |                                                    |                                         |                              |
|                            | 12-Código CBO* Oc                                       | ipação atual (CBO)*                                                 |                                                    | ٩                                       |                              |
|                            |                                                         |                                                                     |                                                    |                                         |                              |
|                            |                                                         |                                                                     |                                                    |                                         |                              |
|                            | Identificação do empregador, contratan                  | te ou do local de trabalho                                          |                                                    |                                         |                              |
|                            | 14-Empresa (ou empregador)*                             |                                                                     |                                                    | ٩                                       |                              |
|                            |                                                         |                                                                     |                                                    |                                         |                              |
|                            | 15-Terceivizado?*                                       | <ul> <li>Ovando fercerizado, local onde exerce sua ativi</li> </ul> |                                                    |                                         |                              |
|                            |                                                         |                                                                     |                                                    |                                         |                              |

Os campos onde tem uma pequena seta cinza ao lado são de múltipla escolha. Ao clicar na seta aparecerão as opções. Basta selecionar a apropriada com o cursor.

Para introduzir os campos de município, basta clicar na seta cinza ao lado que aparecem todos os municípios do estado. Para fazer aparecer o município apropriado digite a primeira letra do nome do município que o cursor saltará imediatamente para o primeiro município daquela letra (ex. para "P" Paim Filho).

No campo 12, para inserir o código CBO e a Ocupação atual (CBO), clique na lupa ao lado do campo e aparecerá a tela com espaço para inserir opções de pesquisa na CBO. Digite 4 ou 6 dígitos do código CBO ou uma palavra que faça parte do título da CBO respectiva que será disponibilizada as opções que preenchem este critério. Então é só selecionar a ocupação apropriada, clicando com o cursor na mesma.

Da mesma forma, a escolha pode ser feita com Ramo de Atividade (CNAE 1.0).

Na parte da Descrição do Local de Atendimento, quando se seleciona o município, automaticamente a CRS correspondente é preenchida e as unidades existentes naquele município, segunda o cadastro SUS, ficam disponíveis. Basta selecionar com o cursor a unidade apropriada.

Para introduzir o Diagnóstico (Principal, Secundário 1 e Secundário 2) e a Situação Causadora do Agravo, também deve-se proceder como para Ocupação.

No final, depois de preencher todos os dados (pelo menos todos os obrigatórios) basta salvar, clicando no respectivo link em baixo.

## PESQUISA

Na primeira tela, após a identificação do usuário, esta disponível a Pesquisa RINA, dos registros já realizados.

Após definir pelo menos 2 parâmetros de pesquisa, ficará disponível o link de PESQUISAR. Então basta clicar no mesmo para que os primeiros 100 registros sejam apresentados abaixo.

Esta ferramenta pode ser usada para confirmar o registro das RINA's notificadas anteriormente. Para tanto basta clicar na seta ao lado do município de atendimento e escolher seu município. Como no mínimo dois critérios devem ser indicados, deve ser incluído, por exemplo uma data de notificação: 01/01/2017 e 31/12/2017. Então clicar no link PESQUISAR e aparecerá uma lista com todas as RINA's que foram anteriormente notificadas no ano de 2017.

No caso de surgirem dúvidas, contatar com Fábio, Luciana, Claudia ou Marcelo na DVST pelos telefones 51-39011069 ou 39011147 ou pelo endereço eletrônico: trabalhador-cevs@saude.rs.gov.br.